## Instrukcijos, kaip prisijungti prie VPN (Android device)

1. Susirandame ir atsidarome "Google Play". Search laukelyje įvedame FortiClient VPN:

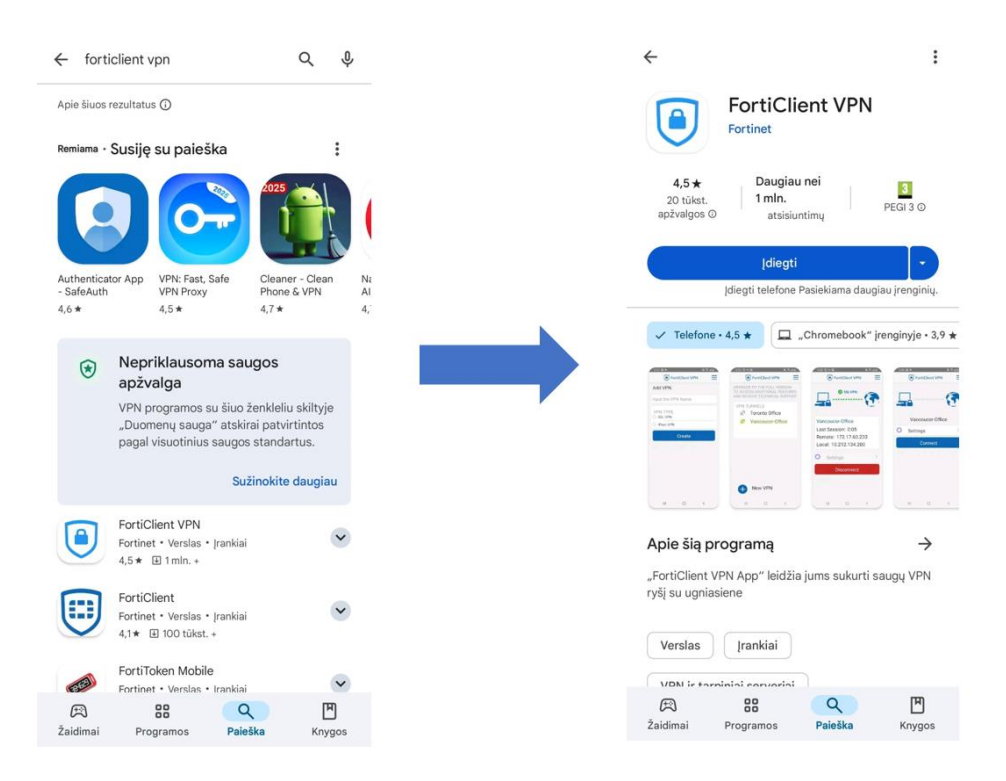

2. Spaudžiame I ACCEPT ir laukiame kol parsiųs. Parsisiuntę sutinkame su visais programėlės prašymais GERAI (pridėti VPN konfiguraciją ir leisti iššokančius pranešimus):

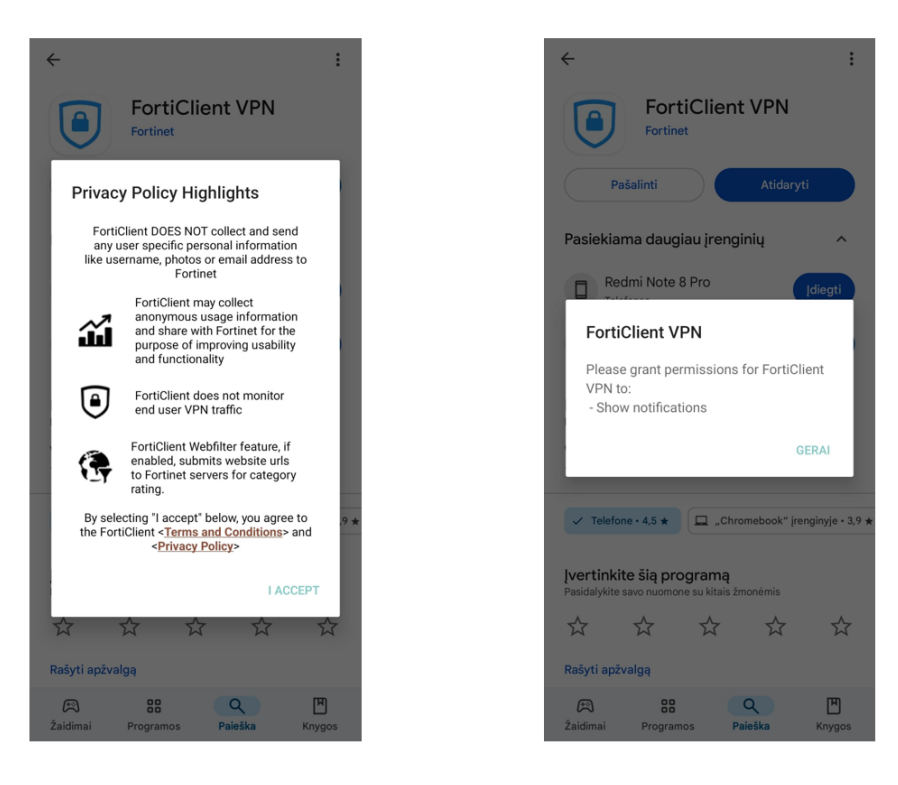

- 3. Atsidarome programėlę ir einame toliau. Atsiduriame pagrindiniame lange. Spaudžiame New VPN ir supildykite duomenis. Input the VPN Name - laisvas pasirinkimas (Pavyzdžiui: Vilnius kolegija), VPN Type – SSL VPN.
- 4. Spauskite Create.

| FortiClient VPN                                               | FortiClient VPN       | FortiClient VPN     |
|---------------------------------------------------------------|-----------------------|---------------------|
| UPGRADE TO THE FULL VERSION TO ACCESS ADDITIONAL FEATURES AND | Add VPN               | Add VPN             |
| RECEIVE TECHNICAL SUPPORT                                     | nput the VPN Name     | Vilniaus kolegija   |
|                                                               | VPN TYPE<br>O SSL VPN | VPN TYPE<br>SSL VPN |
|                                                               | O IPsec VPN           | O IPsec VPN         |
|                                                               | O IPsec IKEv2 VPN     | O IPsec IKEv2 VPN   |
|                                                               | Create                | Create              |
|                                                               |                       |                     |
|                                                               |                       |                     |
|                                                               |                       |                     |
|                                                               |                       |                     |
|                                                               |                       |                     |
| H New VPN                                                     |                       |                     |

- 5. Atsidursite naujame lange kur reikės pridėti konfiguraciją. Spauskite Serves, po to įveskite - sslvpn.viko.lt (naujame lange).
- 6. Spauskite GERAI.

| FortiClient VPN                                                           | =      | FortiClient VPN                                                             | $\equiv$ | FortiClient VPN                                   |       |
|---------------------------------------------------------------------------|--------|-----------------------------------------------------------------------------|----------|---------------------------------------------------|-------|
| SSL VPN settings                                                          |        | SSL VPN settings                                                            |          | SSL VPN settings                                  |       |
| Tunnel name<br>Vilniaus kolegija                                          |        | <b>Tunnel name</b><br>Vilniaus kolegija                                     |          | Tunnel name<br>Viiniaus kolegija                  |       |
| Servers<br>Remote gateway address                                         | >      | Servers<br>Remote gateway address                                           | ×        | Server                                            |       |
| Port<br>143                                                               | >      | Port<br>443                                                                 | >        | sslvpn.viko.tt                                    |       |
| <b>Jsername</b><br>SSL username                                           | >      | Remote Gateways                                                             |          | ATŠAUKTI                                          | BERAI |
| Certificate<br>K.509 certificate in PKCS12 format                         | >      |                                                                             | <b>×</b> | Certificate<br>X.509 certificate in PKCS12 format |       |
| Single Sign On<br>Disabled                                                | >      | ADD GEF                                                                     | RAI      | Single Sign On<br>Disabled                        |       |
| Prompt User Credentials                                                   | >      | Prompt User Credentials                                                     |          | Prompt User Credentials                           |       |
| nabled                                                                    |        | Enabled                                                                     |          | 1 2 3 4 5 6 7 8                                   | 9     |
| elete VPN                                                                 |        | Delete VPN                                                                  |          | qwertyui                                          | 0     |
| elete this VPN tunnel profile<br>ose all these settings and remove it fro | om the | Delete this VPN tunnel profile<br>Lose all these settings and remove it fro | om the   | asd fghj                                          | k     |
| SE OF VEN LUTITIES                                                        |        | iscol ven tunnels                                                           |          | ☆ z x c v b n                                     | m     |
|                                                                           |        |                                                                             |          | ?123 , 🌐 Lietuvių                                 | . (   |

7. Ijunkite funkciją Single Sigh On – Enabled.

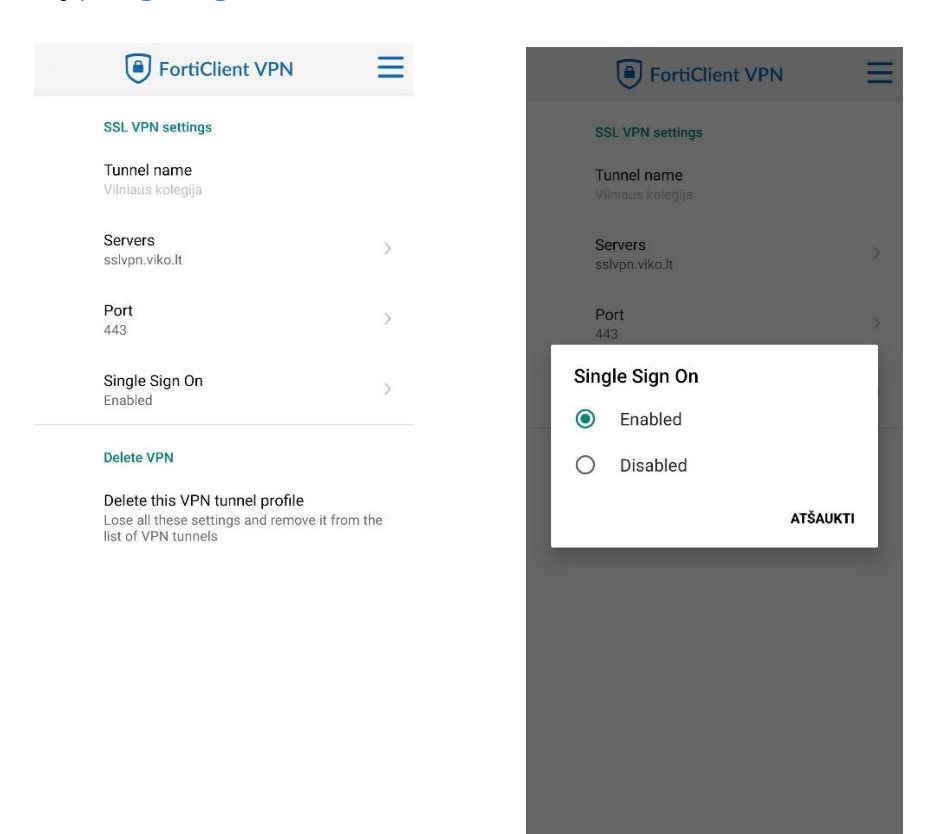

8. Jei lentelė užpildyta spauskite Menu esantį viršuje, dešinėje pusėje.

| FortiClient VPN                                                                                         | VPN                                                                                                    | FortiClient VPN                                               |
|----------------------------------------------------------------------------------------------------|----------------------------------------------------------------------------------------------------|---------------------------------------------------------------|
| SSL VPN settings                                                                                        | SSL Configure WiFi                                                                                      | UPGRADE TO THE FULL VERSION TO ACCESS ADDITIONAL FEATURES AND |
| Tunnel name                                                                                             | Tur FortiClient Settings                                                                                | RECEIVE TECHNICAL SUPPORT                                     |
| Vimaus kolegija                                                                                         | Android Settings                                                                                        | VPN TUNNELS                                                   |
| Servers > Remote gateway address                                                                        | Ser Install FortiClient App                                                                             | 💉 Vilniaus kolegija                                           |
| Port                                                                                                    | Por Install FortiToken Mobile App                                                                       |                                                               |
| 443                                                                                                    | 443 FortiClient.com                                                                                     |                                                               |
| Username > SSL username                                                                                 | Sin (i) About                                                                                           |                                                               |
| Certificate > X.509 certificate in PKCS12 format                                                        | Del Quit                                                                                                |                                                               |
| Single Sign On > Disabled                                                                               | Delete this VPN tunnel profile<br>Lose all these settings and remove it from the<br>list of VPN tunnels |                                                               |
| Prompt User Credentials > Enabled                                                                       |                                                                                                    |                                                               |
| Delete VPN                                                                                              |                                                                                                    |                                                               |
| Delete this VPN tunnel profile<br>Lose all these settings and remove it from the<br>list of VPN tunnels |                                                                                                    |                                                               |
|                                                                                                    |                                                                                                    | + New VPN                                                     |
|                                                                                                    |                                                                                                    |                                                               |

- 9. Atsidursite naujame lange ir spauskite VPN TUNNELS, po to paspauskite Connect mygtuką.
- 10. Naujame lange Spauskite **PROCEED**.

| FortiClient VPN                                                                                                    | FortiClient VPN   | FortiClient VPN                                                                                                    |
|----------------------------------------------------------------------------------------------------|-------------------|----------------------------------------------------------------------------------------------------|
| UPGRADE TO THE FULL VERSION TO<br>ACCESS ADDITIONAL FEATURES AND<br>RECEIVE TECHNICAL SUPPORT<br>VPN TUNNELS<br>Vilniaus kolegija | <b></b>           |                                                                                                    |
|                                                                                                    | Vilniaus kolegija | Vilniaus kolegija                                                                                                    |
| $\hat{\mathbf{U}}$                                                                                                    | Settings          | Settings Untrusted Certificate This site's security certificate is not trusted, proceed anyway? VIEW CERTIFICATE CANCEL PROCEED |
| + New VPN                                                                                                    |                   |                                                                                                    |

11. Atliekame standartinius savęs autetifikavimo žingsnius.

1). Įvedame el. pašto adresą (*v.pavarde@ad.viko.lt* arba *vardas.pavarde@stud.viko.lt*) ir spaudžiame Next.

- 2). Įvedame slaptažodį
- 3). Patvirtiname save per Authenticator aplikaciją.

| FortiClient VPN                                                                                     | Patvirtinti prisijungimą? - dabar 🕷 🗸                                                                                                    |
|----------------------------------------------------------------------------------------------------|----------------------------------------------------------------------------------------------------|
| UPGRADE TO THE FULL VERSION TO ACCESS ADDITIONAL FEATURES AND                                       | V.pavarde (@dd.ViRO.R                                                                                                    |
| 🗙 🗸 🖙 n.microsoftonline.com < 🚦                                                                     | v.pavarde@ad.viko.lt                                                                                                    |
| <pre>✓ v.pavarde@ad.viko.lt  <b>Jveskite slaptažodj</b> Uźmiršau slaptažodj/Password recovery</pre> | Patvirtinti prisijungimo užklausą         Image: Attidarykite programėlę "Authenticator" ir jueskite rodomą numerį, kad prisijungtumėte.         Image: Attidarykite programėlę "Authenticator" ir jueskite rodomą numerį, kad prisijungtumėte.         Image: Attidarykite programėlę "Authenticator" ir jueskite rodomą numerį, kad prisijungtumėte.         Image: Attidarykite programėlę "Authenticator" ir jueskite rodomą numerį, kad prisijungtumėte.         Image: Attidarykite programėlę "Authenticator" programos programos pro |
|                                                                                                    | FortiClient VPN UPGRADE TO THE FULL VERSION TO ACCESS ADDITIONAL FEATURES AND Imicrosoftonline.com Imicrosoftonline.com Imicrosoftonline.c                                                                                                    |

Dvigubos autentifikācijos instrukcija !

- 12. Tokį ar panašų langą gausite kai praeisite savęs patvirtinimo žingsnius, neišsigąskite, viskas tvarkoje, tiesiog jį uždarykite ir grįžkite į aplikaciją. Spauskite **Ikelti iš naujo**.
- 13. Spauskite Gerai suteiksite prieiga įrenginiui tvarkyti nustatymus.

| × ✓ ③ XXX.X.X.X.XXXX < :                                          | FortiClient VPN                                                                                                    |
|-------------------------------------------------------------------|----------------------------------------------------------------------------------------------------|
|                                                                   | ····· ( ••                                                                                                    |
| Nenavyksta nasjekti šios                                          | Connecting to Vilniaus kolegija                                                                                           |
| svetainės                                                         | Settings                                                                                                    |
| XXX.X.X.X atsisaké prisijungti.                                   |                                                                                                    |
| Pabandykite atlikti toliau nurodytus veiksmus.<br>Patikrinti ryšį | Atšaukti                                                                                                    |
| ERR.CONNECTION.REFUSED                                            |                                                                                                    |
|                                                                   |                                                                                                    |
|                                                                   | Ryšio užklausa                                                                                                    |
|                                                                   | "FortiClient VPN" nori nustatyti VPN ryšį,<br>kad galėtų stebėti tinklo srautą. Sutikite, tik<br>jei pasitikite šaltiniu. |
| jketti iš naujo                                                   | 🖙 rodoma ekrano viršuje, kai VPN aktyvus.                                                                                 |
| Išsami informacija                                                | Atšaukti Gerai                                                                                                    |
| (12)                                                              | (13)                                                                                                    |

14. Jungiantis pirmą kartą apklikacija neturi sertifikato, jo nurodyti nereikia, po pirmo prisijungimo apklikaciją gaus sertifikatą iš mūsų sistemos.

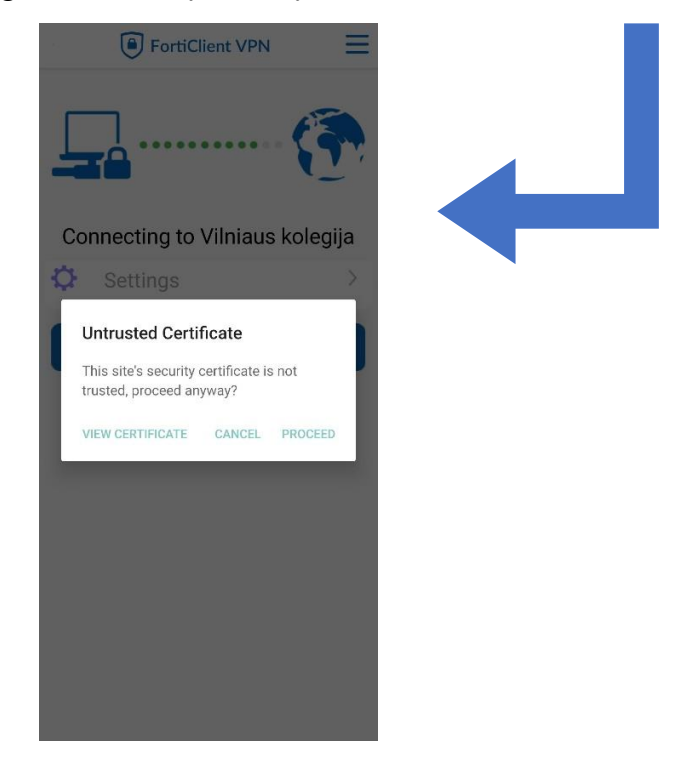

15. Jeigu matote tokį langą, reiškiasi VPN veikia ir galite naudotis VPN paslaugomis.

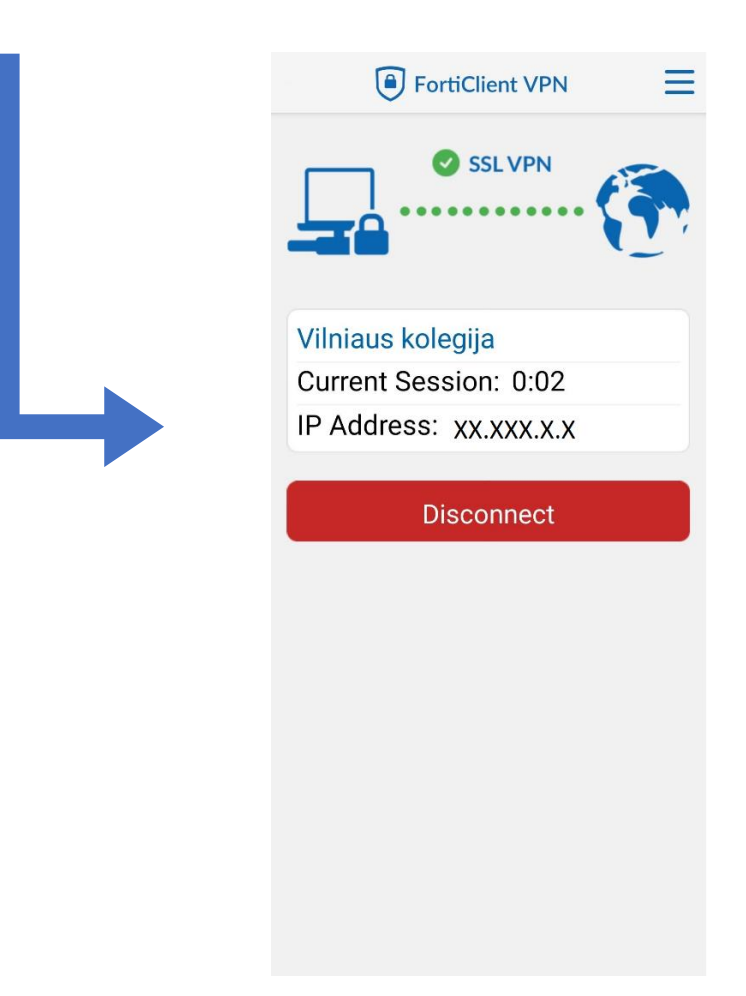